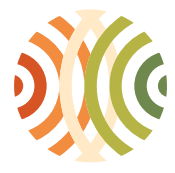

SELECT

SELECT

installation de broyage de Bois [B#REPORT]

activité communale [C#REPORT]

Administration de l'environnement Grand-Duché de Luxembourg

## Demande d'ajout d'une société (transporteur, destinataire):

Après avoir été connecté, vous serez automatiquement dirigé sur la page « 001 - Autorisations de la société » où vous trouvez le bouton « FIRM\_NEW » :

| Transport & Traitement de Déchets -<br>Gestion des rapports annuels et autorisations                                                                                                    |                                                                                  |       |                   |               |                       |                     | le Déchets -<br>utorisations |
|----------------------------------------------------------------------------------------------------|----------------------------------------------------------------------------------|-------|-------------------|---------------|-----------------------|---------------------|------------------------------|
| 001 - Autoris                                                                                                    | ations de la société                                                             |       |                   |               |                       | waste_annual_report | 🐹 💻 🕐 🖂 web#AEV005           |
| Vous êtes cor                                                                                                    | nnecté en tant que AEV005 pour le groupe TEST E-R                                | ARAP  | PORTS.            |               |                       |                     |                              |
| EDIT : char<br>BACK : retor<br>EXIT : se d                                                                                                    | nger les paramètres de mon compte ;<br>ur sur le menu principal ;<br>éconnecter. |       |                   |               |                       |                     |                              |
| Téléchargem                                                                                                    | nent du guide d'utilisation (v3.2) : <u>'PDF'</u> .                              |       |                   |               |                       |                     |                              |
| Téléchargement de la <b>liste de références des sociétés</b> : <u>'CSV' 'HTML'</u> (Année : 2021) )<br>(regroupement des sociétés de transporteurs, négociants, destinataires, pour tout type de rapport annuel) |                                                                                  |       |                   |               |                       |                     |                              |
| FIRM_NEW : demande d'ajout d'une société (transporteur, destinataire) ;   FIRM_CHECK : vérifier les identifiants de sociétés ;   FIRM_DOCUMENT : mes documents.                                                  |                                                                                  |       |                   |               |                       |                     |                              |
| Liste des rapports annuels [#105] <u>+/-</u>                                                                                                    |                                                                                  |       |                   |               |                       |                     |                              |
| Saisir la valeur puis appliquer le filtre : négoce 4105 / 105 ]                                                                                                    |                                                                                  |       |                   |               |                       |                     |                              |
|                                                                                                    | Type rapport annuel                                                              | Année | Etape             | ID<br>société | Nom                   | Ville               |                              |
| SELECT                                                                                                    | installation de traitement Asphalte [A#REPORT]                                   | 2016  | Suspendu<br>[frz] | 5             | TEST E-RA<br>RAPPORTS | REMICH [LU]         |                              |
| SELECT                                                                                                    | installation de traitement Asphalte [A#REPORT]                                   | 2017  | Refusé [rej]      | 5             | TEST E-RA             | REMICH [LU]         |                              |

Suspendu

Suspendu

[frz]

[frz]

2016

2016

RAPPORTS

RAPPORTS

TEST E-RA RAPPORTS REMICH [LU]

REMICH [LU]

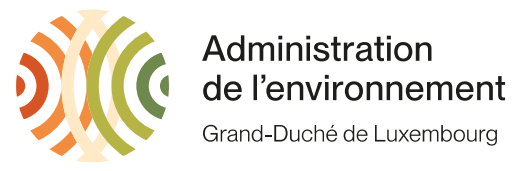

Si vous cliquez sur « FIRM\_NEW », vous arrivez sur la page « 050 – Demande de référence pour une nouvelle société » ou vous pouvez remplir les données de la société concernée. En cliquant sur « VALIDATE », une demande est envoyée à notre équipe e\_RA et vous recevrez le numéro id à indiquer dans votre rapport annuel par email dans les meilleurs délais.

| Transport & Traitement de Déchets -<br>Gestion des rapports annuels et autorisations                                                                                                    |  |   |  |                    |  |  |  |
|----------------------------------------------------------------------------------------------------|--|---|--|--------------------|--|--|--|
| 050 - Demande de référence pour une nouvelle société 🛛 🛛 web#AE                                                                                                    |  |   |  | 😹 💻 💿 🖂 web#AEV005 |  |  |  |
| Demande de référence pour une nouvelle société (transporteur ou destinataire).<br>Avant de faire une demande de référence pour une société, veuillez d'abord vérifier dans la liste en bas de page si la société a déjà été créée dans l'application. |  |   |  |                    |  |  |  |
| Nom                                                                                                    |  |   |  |                    |  |  |  |
| Contact                                                                                                    |  | 1 |  |                    |  |  |  |

| Contact                   |          |
|---------------------------|----------|
| E-mail                    |          |
| Téléphone                 |          |
| Téléfax                   |          |
| Fonction dans e-RA        | <b>~</b> |
| Rapport annuel<br>(Année) | 2021 •   |
| Adresse - Pays            | LU       |

Adresse au Luxembourg (pour une adresse à l'étranger : ici)

| Adresse - Ville       | × |
|-----------------------|---|
| Adresse - Rue         | ▼ |
| Adresse - No          |   |
| Adresse - Code postal |   |
| 0                     |   |

| _                                             |
|-----------------------------------------------|
| Choisissez l'une des options suivantes :      |
| VALIDATE : valider les informations saisies ; |
| CANCEL : annuler ;                            |
| BACK : retour sur le menu principal.          |

Liste de références des sociétés :

| Annee       | 2021 |  |  |  |  |
|-------------|------|--|--|--|--|
| Nom société | *    |  |  |  |  |
| Ville       | *    |  |  |  |  |

APPLY : appliquer.

| .ID<br>société. | Nom                      | Ville            | Transporteur | Négociant | Destinataire |
|-----------------|--------------------------|------------------|--------------|-----------|--------------|
| .24504.         | 'S HEEREN FREDERIC SPRL  | HANNUT [BE]      | Transporteur |           |              |
| .15711.         | A+P KIEFFER OMNITEC SARL | LUXEMBOURG [LU]  | Transporteur |           |              |
| .24496.         | A. BAKKER TRANSPORT      | OLDEBROEK [NL]   | Transporteur |           |              |
| .1592.          | A. DI CATO SARL          | SCHIEREN [LU]    | Transporteur |           |              |
| .19714.         | A. ENSCH-HERZIG SARL     | BETTEMBOURG [LU] | Transporteur | Négociant |              |
| .20584.         | A. JANSEN BV             | SON [NL]         | Transporteur |           |              |
| 24407           |                          |                  | Terretori    |           |              |

En bas de la page, vous avez aussi la possibilité de faire une recherche directe pour voir si la société recherchée est en possession d'une autorisation de transporteur, de négociant ou de destinataire et vous y trouverez l'id à indiquer dans votre rapport annuel.